Pennsylvania's Unified Judicial System Web Portal

## How to Post a Bond

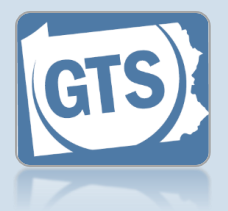

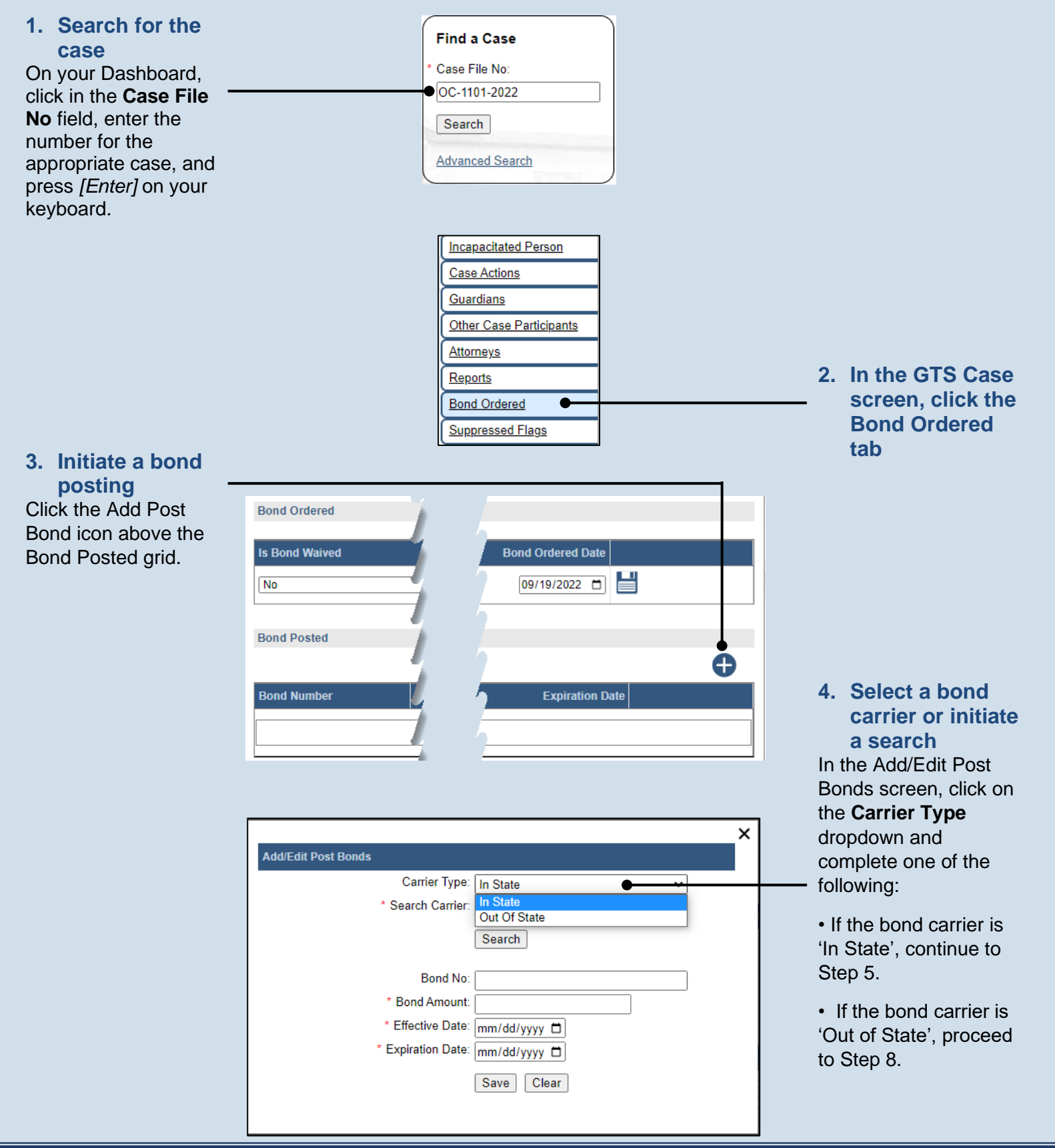

## How to Post a Bond

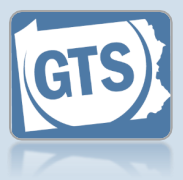

5. Enter bond × carrier's name Add/Edit Post Bonds Click in the Search Carrier Type: In State ~ Carrier field and enter Search Carrier: Penn National the name of the bond 6. Click SEARCH Search carrier. If you are uncertain of Bond No: \* Bond Amount: the carrier's full name, \* Effective Date: mm/dd/yyyy partial name searches \* Expiration Date: mm/dd/yyyy are allowed, but you must enter at least three Save Clear characters. × Add/Edit Post Bonds Carrier Type: In State × \* Search Carrier: Penn National Search 7. Select the bond **Carrier Name** License Number carrier Penn National Security Insurance Company 32441 Select the radio button Bond No: that appears to the left \* Bond Amount: of the appropriate bond \* Effective Date: mm/dd/yyyy carrier. Proceed to \* Expiration Date: mm/dd/yyyy Step 9. Save Clear × Add/Edit Post Bonds Carrier Type: Out Of State ~ 8. Enter bond \* Carrier Name: Cleveland Insurance Company carrier's name Bond No: Click in the **Carrier** \* Bond Amount: Name field and enter \* Effective Date: mm/dd/yyyy the name of the bond \* Expiration Date: mm/dd/yyyy carrier. Save Clear

## How to Post a Bond 9. (Optional) Enter the bond number Click in the **Bond No** field and enter the 10. Enter the bond unique number amount associated to the × Click in the Bond bond. Add/Edit Post Bonds Amount field and enter Carrier Type: In State ~ the amount that was \* Search Carrier: Penn National obtained for the bond. Search Carrier Name License Number Penn National Security Insurance Company 32441 $\bigcirc$ Bond No: SB 9995847 11. Enter the \* Bond Amount: 60000 bond's . \* Effective Date: 09/19/2022 effective date 12. Enter the bond's \* Expiration Date: 09/19/2023 expiration date Save Clear

## 13. Click SAVE